## How to make a help desk ticket.

You should be logged into the ASD main app page: login.asdk12.org

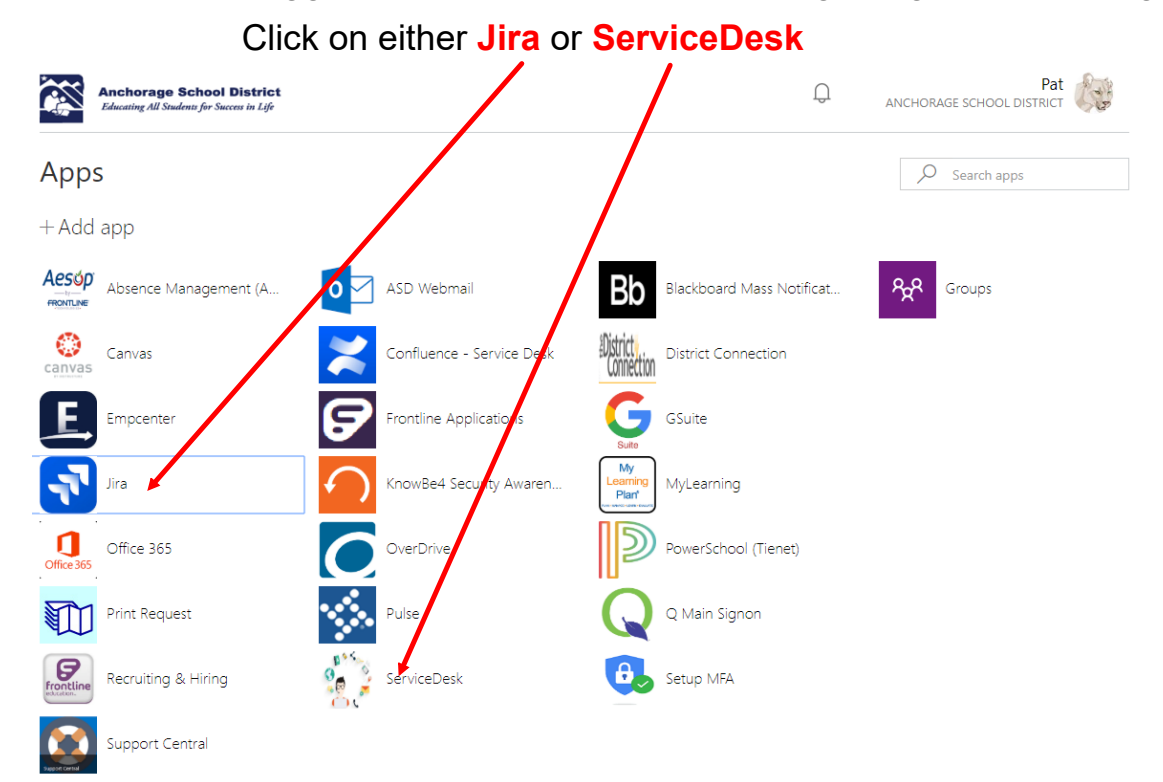

#### You will land on this page

**ASD** Support

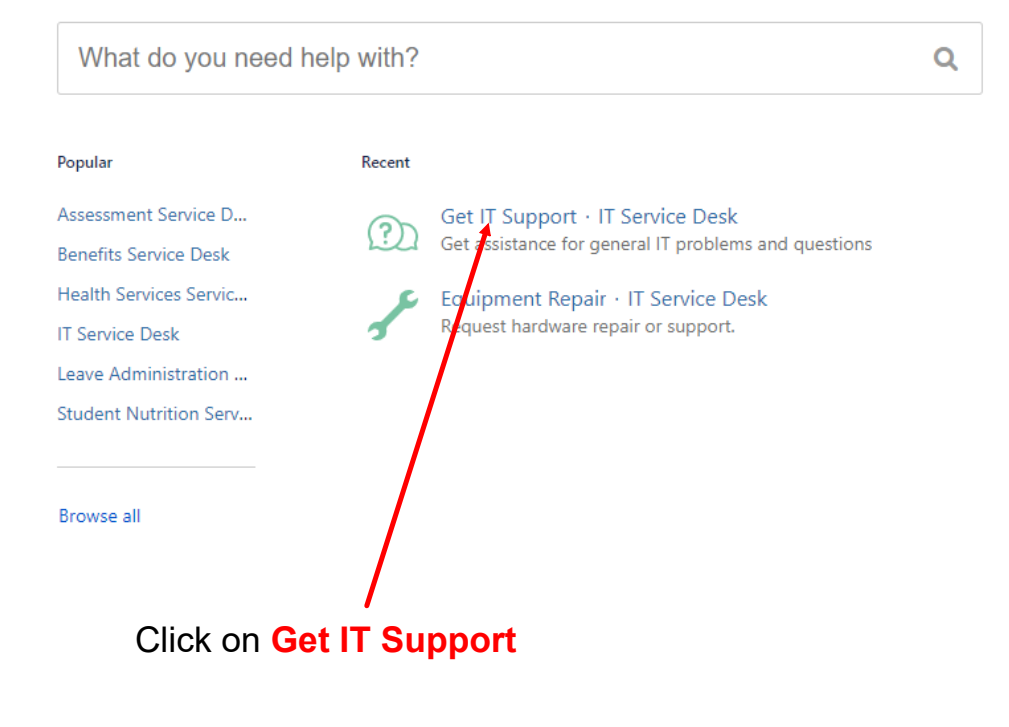

## you will be here

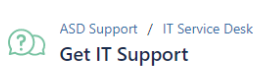

Use this form to request general assistance or support from the IT department.

| - 5 |   |      | а |     |
|-----|---|------|---|-----|
|     | ~ | <br> | - | • 7 |

Give a brief description of your request.

Description

Describe your issue. Please provide as much detail as you can.

Attachment (optional)

| í. | <b>^</b>                                     |
|----|----------------------------------------------|
| 1  | Ø Drag and drop files, paste screenshots, or |
| 1  | browse                                       |
| 1  |                                              |

Attach any relevant screenshots or documents.

School site/Location (optional)

Room Number (optional)

Create Cancel

Let us know what school or building where the issue is occurring.

Let us know the room number where this issue is occuring.

Phone Number (optional)

Let us know the best phone number to reach you at for this request.

Next page....

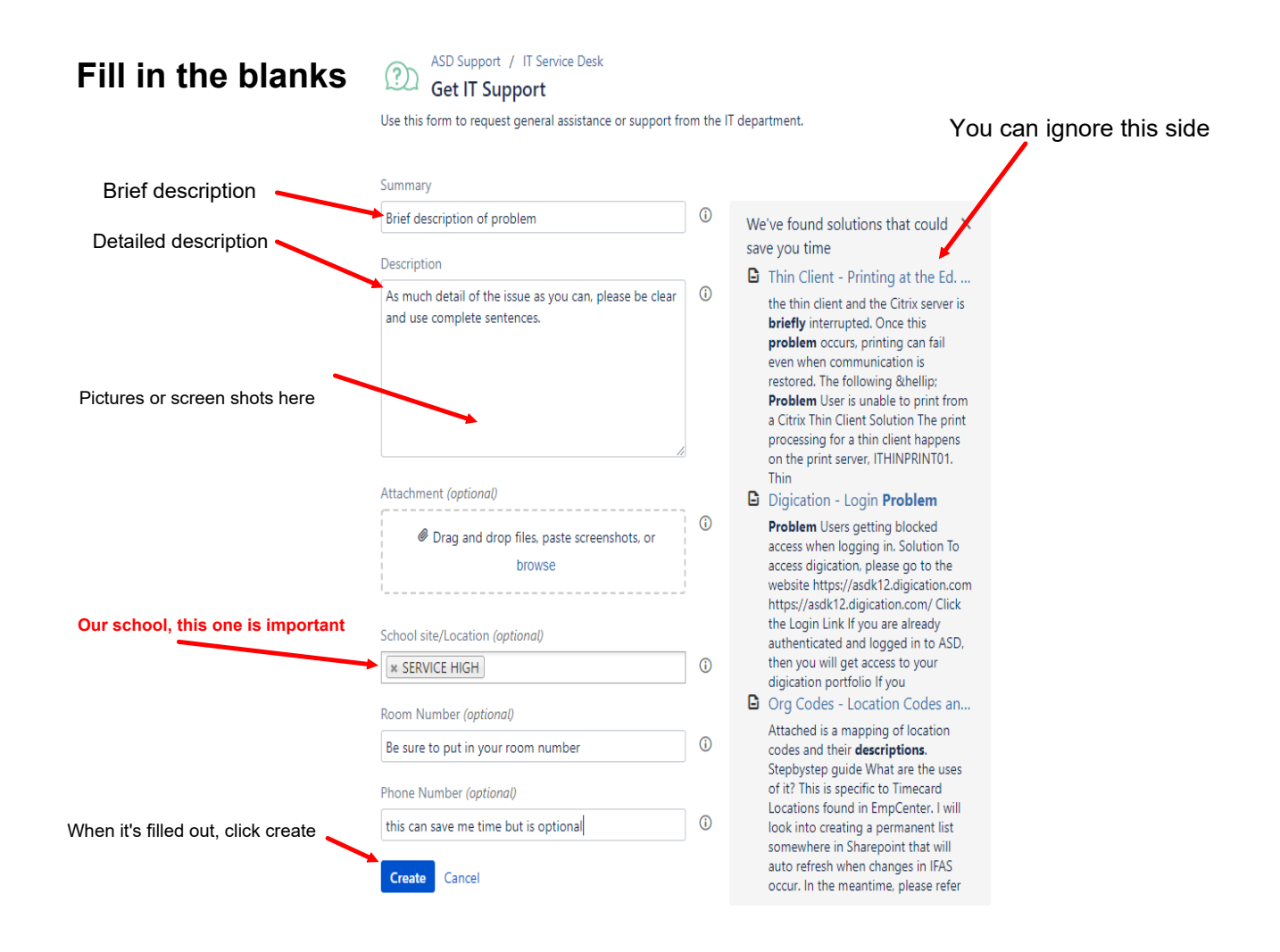

# When the ticket is done, you'll land on a page that looks like this

| clie                                                                                         | ck on Share                            |
|----------------------------------------------------------------------------------------------|----------------------------------------|
| ASD Support / IT Service Desk / ITSD-56103<br>demonstration ticket WAITING FOR SUPPORT       |                                        |
| Comment on this request                                                                      | Ø Don't notify me                      |
| Details Just now                                                                             | Share                                  |
| Description please ignore, I'm using this ticket to make directions on how to make a ticket. | Shared with                            |
| School site/Location<br>SERVICE HIGH                                                         | Murphy_Pat                             |
| Room Number<br>B105O                                                                         | Dates                                  |
| Phone Number<br>6633                                                                         | Created: Just now<br>Updated: Just now |

### 

When you are done, you will get an email from the Jira ticket system indicating you've made a ticket.

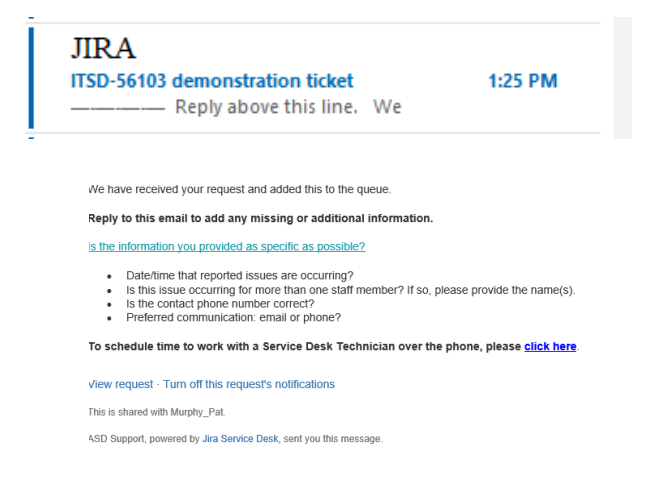

You are done. I'll also get an email telling me you made a ticket, only if you share the ticket with me.